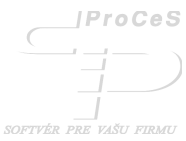

\_

# Ročné zúčtovanie dane za rok 2021

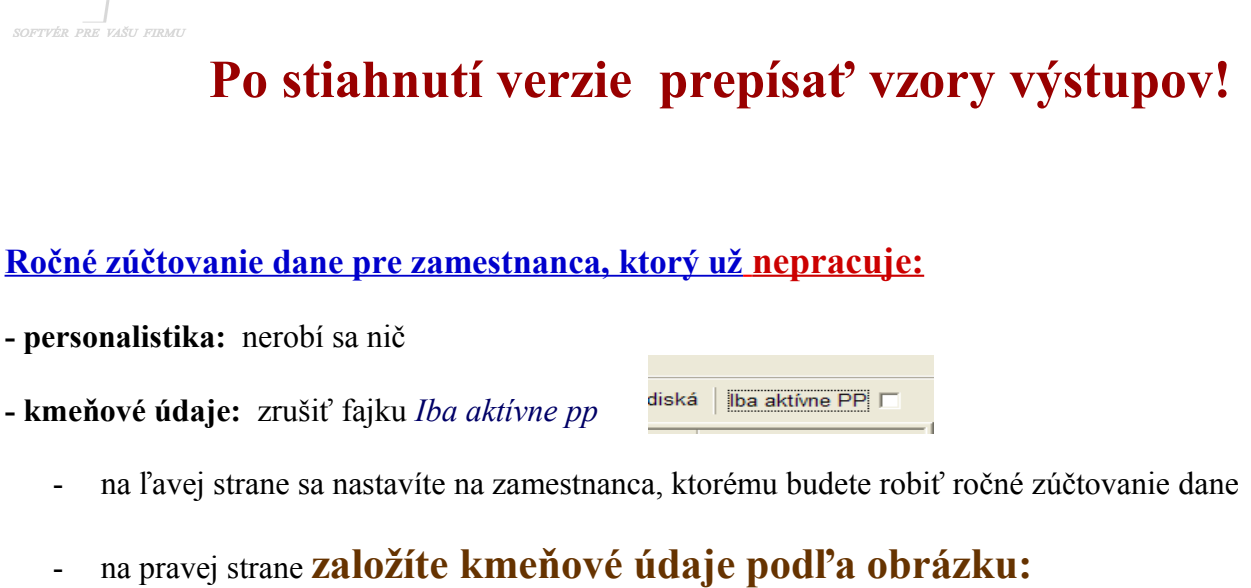

| 🖒      | Tarifný plat                            |                |   |
|--------|-----------------------------------------|----------------|---|
| •      | Stupeň náročnosti                       | 1              |   |
| •      | Zrážková daň                            |                |   |
| •      | Trexima                                 |                |   |
| •      | Prihliadať na ži∨otné minimum           |                |   |
| •      | Uplatniť nezdaniteľnú časť              |                |   |
| •••• • | Spôsob vyplácania výplaty               | Nalúcet        |   |
| •      | Mzdová sadzba                           |                |   |
| •••• • | Druh mzdovej sadzby                     | Hodino∨á       |   |
| •      | Na úväzok                               | Neprepocítavat |   |
| ••••   | Kalendár                                |                |   |
| •      | Zmennosť                                |                |   |
| ••••   | Mimoriadna záloha                       |                |   |
| ··· •  | Spôsob vyplácania zálohy                |                |   |
| •••• • | Spôsob výpočtu priem. mzdy              | Zákonník práce |   |
| ··· •  | Platí DSS                               |                |   |
| 🖒      | Z00Z                                    |                |   |
| ··· •  | Platiť ZOOZ                             |                |   |
| •••• • | Vyrovnávacia známka ZOOZ                |                |   |
| ··· •  | Členenie na zákazky                     |                |   |
| 🖒      | Prémie                                  |                |   |
| - 📆    | Zrážky                                  |                |   |
| ŀ      | <ul> <li>Zdravotné poistenie</li> </ul> | 0              | 0 |
| L .    | · • Výplata                             |                | 0 |
|        | B THE CLARK C                           |                |   |

Verejná služba si zadáva Spôsob výpočtu priem. mzdy Zákon o verejnej službe.

Spôsob vyplácania výplaty vyberáte buď na účet alebo hotovosť.

Po založení kmeňových údajov sa môže urobiť zamestnancovi ročné zúčtovanie dane vo Výstupoch ročné zúčtovanie dane . Po spracovaní ročného zúčtovania dane dať vypočítané údaje zapísať do kmeňových údajov. V mesačných údajoch založiť a vypočítať mesačné údaje.

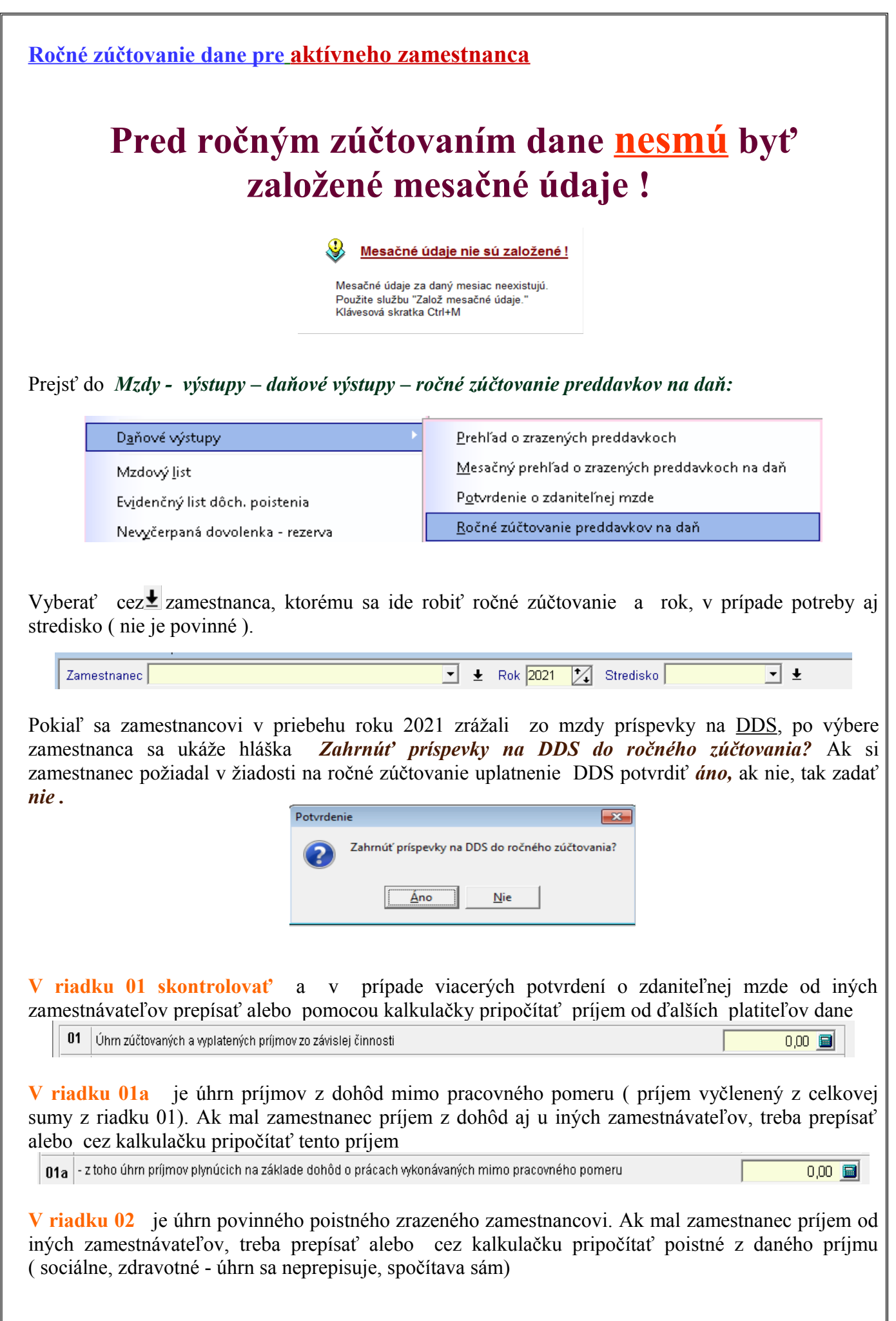

|    | Úhrn povinného poistného (§ | 5 ods. 8 zákona)                  | 0,00 📓 |
|----|-----------------------------|-----------------------------------|--------|
| 02 |                             | sociálne poistenie (zabezpečenie) | 0,00 🕅 |
|    |                             | zdravotné poistenie               | 0,00 📷 |
|    | -                           | zdravotné poistenie               | 0,00   |

#### **Riadok 03 základ dane** – automatické spočítanie riadkov <u>neopravovať</u>

03 Základ dane (r. 01 - r. 02)

#### Riadok 04 zníženie základu dane

**04a – na daňovníka:** nárok má každý okrem starobných dôchodcov, kt. sú na začiatku zdaňovacieho obdobia poberateľmi dôchodku (1.1.2021). Dáva sa fajka, ak sa má uplatniť nezdaniteľná časť základu dane na daňovníka, pokiaľ si neuplatňoval v priebehu roku. Ak si uplatňoval, program dá fajku automaticky. <u>Na rok 2021 je ročná nezdaniteľná časť vo výške 4511,43 €</u>. Pokiaľ zamestnanec dosiahne základ dane vyšší ako 19 936,22 € nezdaniteľná časť sa kráti. Ak dosiahne základ dane 37 981,95 € a viac, nezdaniteľná časť je nula. Program počíta výšku nezdaniteľnej časti automaticky.

**04b – na manželku (manžela):** vypočítať a zapísať sumu nezdaniteľnej časti na manželku ak ju zamestnanec uviedol v Žiadosti o vykonanie ročného zúčtovania dane

**04c – na zaplatené príspevky na doplnkové dôchodkové sporenie:** uvádza sa suma nezdaniteľnej časti daná ako suma zaplatených príspevkov na DDS (III.pilier), maximálne do výšky 180,- € Pokiaľ sa zadá vyššia suma ako je 180,- € vyhodí hlášku:

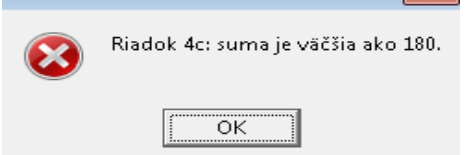

0.00 🔜

04 spolu : automatické sčítanie riadkov 04a – 04c

| E |    | · ·                   | 1     |                                                         |            | 1 | ·      |
|---|----|-----------------------|-------|---------------------------------------------------------|------------|---|--------|
|   |    |                       | 04a   | na daňovníka                                            | 🔲 uplatniť |   | 0,00 🔤 |
|   | 04 | Zníženie základu dane | 04b   | na manželku (manžela)                                   |            |   | 0,00 📓 |
|   |    | podľa §11 zákona      | 04c   | na zaplatené príspevky na doplnkové dôchodkové sporenie |            |   | 0,00 📓 |
|   |    |                       | Spolu |                                                         |            |   | 0,00 📓 |
|   |    |                       |       |                                                         |            |   |        |

**Riadok 05 zdaniteľná mzda:** automatické sčítanie **Riadok 06 daň:** program počíta automaticky, neopravovať?

06 Daň podľa § 15 zákona, zaokrúhlená na eurocenty matematicky

#### Riadok 07 a 08 zamestnanecká prémia : vyplniť v prípade nároku

**Riadok 09 nárok na daňový bonus: s**uma daňového bonusu v úhrne na všetky vyživované deti. Nárok počíta z počtu a veku detí uvedených v personalistike. Skontrolovať a v prípade potreby upraviť počet detí hlavne u zamestnancov, u ktorých sa menil v priebehu roka (časť roka si uplatňovala manželka a časť manžel, narodenie dieťaťa, atď.).

| 09 | Nárok na daňový bonus (v úhrne na všetky vyživované deti podľa § 33 zákona) | počet detí | 3 🏒 | ]   | 776,16 📃 |
|----|-----------------------------------------------------------------------------|------------|-----|-----|----------|
|    | ······································                                      |            | ,   | 4 J |          |

**Riadok 10 daňový bonus priznaný a vyplatený:** suma daňového bonusu v úhrne na všetky vyživované deti vypočítaný v mesačných údajoch. Upraví sa v prípade zmeny v priebehu roku a ak mal zamestnanec príjem aj u iných zamestnávateľov a uplatňoval si daňový bonus, prepísať alebo cez kalkulačku pripočítať daňový bonus

10 Daňový bonus priznaný a vyplatený všetkými zamestnávateľmi, ktorí sú platiteľmi dane 0,00 🗐

| Riadok 11;12;13;14: automatické počítanie                                                                                                    |
|----------------------------------------------------------------------------------------------------|
| <b>Riadok 15 daňový bonus na zaplatené úroky:</b> zapíše sa suma daňového bonusu na zaplatené úroky z úverov na bývanie, najviac vo výške 400,- $\in$ .                                                                                                    |
| 15       Nárok na daňový bonus na zaplatené úroky (§ 33a zákona)       0,00 🗐                                                                                                    |
| Pokial' sa zadá vyššia suma ako je 400,- € vyhodí hlášku:<br>Riadok 15: suma je väčšia ako 400.                                                                                                    |
| ОК                                                                                                    |
| Riadok 16; 17: automatické počítanie                                                                                                    |
| <b>Riadok 18 úhrn preddavkov:</b> ak mal zamestnanec príjem aj u iných zamestnávateľov prepísať alebo cez kalkulačku pripočítať preddavky na daň zo všetkých príjmov                                                                                                    |
| 18 Úhrn predd. na daň, zrazených všet. zamestnávateľmi, ktorí sú platiteľmi dane), neupr. o daň. bonus 0,00 📾                                                                                                    |
| Riadok 19; 20; 21; 22: automatické počítanie                                                                                                    |
| <b>Pri prvom zamestnancovi</b> v spodnej časti lišty doplníme <i>Ročné zúčtovanie vykonal</i> a <i>Dátum</i> ( pri ďalších zamestnancoch bude dávať automaticky).                                                                                                    |
| Zamestnavater vyprati zamestnancovi sumu (r. 19 - r. 10 - r. 11 - r.07 + r.00 +                                                                                                    |
| Ročné zúčtovanie vykonal Dňa Dňa III                                                                                                    |
| Po správnom zadaní všetkých položiek vyberieme zostavu za rok 2021 Zostava Ročné zúčt. dane za rok 2021                                                                                                    |
| a dáme                                                                                                    |
| a dáme<br>Bri zápise do kmeňových údajov nesmú byť založené mesačné údaje !                                                                                                    |
| a dáme<br>Pri zápise do kmeňových údajov nesmú byť založené mesačné údaje !<br>Program sa bude pýtať či má hodnoty zapísať v prvom kroku do kmeňových údajov a v prípadnom<br>druhom kroku do hlásenia o vyúčtovaní dane.<br>Ak dáte áno, do kmeňových údajov zapíše údaje z ročného zúčtovania a zároveň sa zapíše aj do<br>ročného hlásenia na DÚ<br>Potvrdenie<br>Zapísať hodnoty do kmeňových údajov?<br>Áno Nie                                                                                                    |
| a dáme<br><b>Pri zápise do kmeňových údajov <u>nesmú byť založené mesačné údaje !</u><br/>Program sa bude pýtať či má hodnoty zapísať v prvom kroku do kmeňových údajov a v prípadnom<br/>druhom kroku do hlásenia o vyúčtovaní dane.<br/>Ak dáte <u>áno</u>, do kmeňových údajov zapíše údaje z ročného zúčtovania a zároveň sa zapíše aj do<br/>ročného hlásenia na DÚ<br/>Potvrdenie<br/>Potvrdenie         V prvom kroku do kmeňových údajov zapíše údaje z ročného zúčtovania a zároveň sa zapíše aj do<br/>ročného hlásenia na DÚ         Nie         Ak dáte <u>nie</u>, zobrazí sa druhé potvrdenie   </b> |
|                                                                                                    |
|                                                                                                    |

Ak dáte <u>áno</u>, do hlásenia o vyúčtovaní dane zapíše údaje z ročného zúčtovania. Ak dáte <u>nie</u>, hodnoty z ročného zúčtovania sa nezapíšu do hlásenia o vyúčtovaní dane ani sa neuložia a pri znovu otvorení zamestnanca treba hodnoty znovu nahodiť a skontrolovať.

Po zápisoch do kmeňových údajov a hlásenia sa na obrazovke objaví zostava ročné zúčtovanie dane. Zostavu cez Tlač dáte vytlačiť, prípadne uložiť.

### Zostavu si môžete uložiť:

1. cez ikonku disketa do ľubovolného adresára

| "⊫ Roči | né zú | čt. dane za rok | 2019     |
|---------|-------|-----------------|----------|
| 3 🖻     |       | 🗊 AA   🔍        | 100% - 🤇 |

Uložené zostavy (uložené cez ikonku disketa) si môžete kedykoľvek otvoriť cez *Služby – Prezeranie uložených zostáv*.

| 2   |                   |        |    | ×/ 1          | 1  | DDL | 11     | 1  | 12 1 1 /1   | Ročn | ié zú | čt da | ne za rok  | 2019       |     |
|-----|-------------------|--------|----|---------------|----|-----|--------|----|-------------|------|-------|-------|------------|------------|-----|
| 2.  | <u>cez ikonku</u> | papier | SO | <u>sipкou</u> | do | PDF | suboru | do | lubovolneno | ) 对  |       | 1     | 웜   🔍      | 100% -     | )   |
| adr | esara             |        |    |               |    |     |        |    |             |      |       |       |            |            |     |
|     |                   |        |    |               |    |     |        |    |             |      |       |       | Text (ma   | trix print | er) |
|     |                   |        |    |               |    |     |        |    |             |      |       |       | HTML fil   | le         |     |
|     |                   |        |    |               |    |     |        |    |             |      |       |       | Excel tab  | le (OLE)   |     |
|     |                   |        |    |               |    |     |        |    |             |      |       |       | Excel tab  | le (XML).  |     |
|     |                   |        |    |               |    |     |        |    |             |      |       |       | RTF file   |            |     |
|     |                   |        |    |               |    |     |        |    |             |      |       |       | BMP ima    | age        |     |
|     |                   |        |    |               |    |     |        |    |             |      |       |       | JPEG ima   | age        |     |
|     |                   |        |    |               |    |     |        |    |             |      |       |       | TIFF ima   | ge         |     |
|     |                   |        |    |               |    |     |        |    |             |      |       |       | PDF file.  |            |     |
|     |                   |        |    |               |    |     |        |    |             |      |       |       | Text file. |            |     |
|     |                   |        |    |               |    |     |        |    |             |      |       |       |            |            |     |

Po vytlačení alebo uložený zostavy zavriete tlač (ESC, alebo červený X v pravom hornom rohu) a vrátite sa do ročného zúčtovania dane. Program ponúkne ďalšieho zamestnanca. Ak ponúknutému zamestnancovi nechcete robiť ročné zúčtovanie dane vyberiete cez šípku ďalšieho zamestnanca a pokračujete tak ako pri predchádzajúcom zamestnancovi.

V prípade potreby znovu otvorenia alebo vytlačenia ročného zúčtovania ( pokiaľ bolo urobené rzd ) a nie je uložené v súbore, si otvoríte ročné zúčtovanie dane, vyberiete zamestnanca a cez okienko *Načítať už vypočítané a uložené RZ* si načítate uložené údaje, ktoré <u>musia byť pri predošlom</u> <u>spracovaní zapísané do kmeňových údajov alebo hlásenia</u>. Pokiaľ údaje nebudú zapísané v kmeňových údajoch a chcete vytlačiť ročné zúčtovanie musíte urobiť znovu výpočet.

Načítať už vypočítané a uložené RZ

**Pokial' ste omylom** dali zapísať hodnoty do Hlásenia, načítate vypočítané RZ a kliknete na políčko *Vymazať uložené RZ z databázy.* 

Vymazať uložené RZ z databázy

Pokial' zamestnanec požiada o <u>Potvrdenie o príjme</u> ( zbadal sa , že musí robiť sám daňové priznanie ) a už sa mu <u>urobilo ročné zúčtovanie dane</u> ( zapísané v kmeni aj hlásení) je potrebné mu vydať **II.časť ročného zúčtovania** 

| II. časť vystavíte:                                                                                                    |
|----------------------------------------------------------------------------------------------------|
| <ul> <li>vybrať konkrétneho zamestnanca</li> <li>vybrať zostavu 2.časť RZ dane za rok 2021</li> <li>dať tlač</li> <li>cez editáciu doplniť chýbajúce údaje</li> <li>vytlačiť a dať zamestnancovi spolu s ročným zúčtovaním</li> </ul>                       |
| Zostava 2. časť RZ dane za rok 2021                                                                                                    |
| Program ponúka možnosť zaslania ročného zúčtovania dane priamo na email zamestnanaca cez službu: Odoslať emailom                                                                                                    |
| ostáv Odoslať emailom                                                                                                    |
| - v personalistike musí mať zamestnanec zadanú emailovú adresu<br>Adresa a kontakty<br>Mobil<br>• Mobil<br>• email<br>• Trvaly pubyt                                                                                                    |
| Súbor sa zasiela zaheslovaný a zazipovaný. Heslo súboru dáva celé rodné číslo zamestnanca bez<br>lomítka. Pokiaľ si želá zamestnanec iné heslo ako rodné číslo, tak heslo treba zadať do personalistiky<br>do políčka <b>Heslo</b><br>Bankové účty<br>Heslo |
| <u>Kmeňové údaje</u>                                                                                                    |
| po výpočte rzd a po potvrdení zápisu do kmeňových údajov sa zapíše preplatok alebo nedoplatok do políčok určených pre ročné zúčtovanie dane. Pokiaľ má zamestnanec veľký nedoplatok ( <u>len nedoplatok</u> ) je možnosť zadania splátok.                   |

Sumu nedoplatku dane ponecháte tak, ako sa zapísalo z výpočtu ročného zúčtovania. Zadáte <u>len</u> sumu mesačnej splátky dane. Program kontroluje nedoplatok dane a splátky dane ukončí, keď je zrazený celý nedoplatok dane.

| – 🗊 Ročné zúčtovanie dane                 |        |
|-------------------------------------------|--------|
| <ul> <li>Preplatok dane</li> </ul>        |        |
| Nedoplatok dane                           | 200.00 |
| <ul> <li>Splátka dane</li> </ul>          | 50,00  |
| Danovy ponus HZ                           |        |
| <ul> <li>Daňový bonus na úroky</li> </ul> |        |
| 🦾 🔹 Zamestnanecká prémia                  |        |

## UPOZORNENIE !!!

- dávať pozor v ktorom mesiaci čo zapisujete, program sleduje predošlé mesiace a kontroluje vyplatené preplatky a zrazené nedoplatky.

- Ročné hlásenie bude nové tlačivo
- Vyhlásenie o poukázaní podielu zaplatenej dane bude nové tlačivo